# FX Matriks İşlem Platformu

<sup>09/01/2017</sup> Matriks Bilgi Dağıtım Hizmetleri A.Ş.

# **İçerik** Matriks F

| latrik | s FX İşlemleri                                   | 2  |
|--------|--------------------------------------------------|----|
| 1      | FX Ana Menü                                      | 2  |
| 2      | Ayarlar                                          | 2  |
| 3      | FX Teminat İzleme Alanı:                         | 5  |
| 4      | FX Açık Pozisyonlar:                             | 6  |
| 5      | FX Kapatılmış Pozisyonlar:                       | 6  |
| 6      | FX Pozisyon Özeti:                               | 7  |
| 7      | FX Raporlar/Geçmiş Tarihli Emirler:              | 7  |
| 8      | FX Raporlar/Nakit Akışı Ekranı:                  | 7  |
| 9      | FX Raporlar/Kapatılmış Pozisyonlar Ekranı:       | 7  |
| 10     | FX Nakit Akışı                                   | 8  |
| 11     | FX Bekleyen Emirler:                             | 8  |
| 12     | FX Gerçekleşen Emirler                           | 8  |
| 13     | FX İptal Edilen Emirler                          | 9  |
| 14     | FX Emir Giriş Ekranı                             | 9  |
| 14.1   | FX Piyasa Fiyatlı Emir Ekran özellikleri:1       | .0 |
| 14.2   | FX Zarar Durdur ve Kar Al seviyeleri belirleme:1 | .0 |
| 14.3   | FX Limit Fiyatlı Emir Ekran özellikleri: 1       | .1 |
| 14.4   | FX Emir Düzeltme Ekranı: 1                       | .2 |
| 14.5   | FX Emir İptali:                                  | .3 |
| 14.6   | 5 Tek Tuşla Pozisyon Yönünü Değiştirme:1         | .3 |

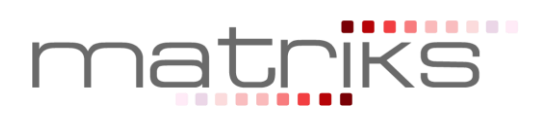

# Matriks FX İşlemleri

## 1 FX Ana Menü

Matriks işlem platformu kullanıcılara ulaşılması ve kullanımı kolay bir arayüz sunar. Matriks uygulaması üzerinden açılacak kullanıcı giriş ekranıyla kullanıcılar hesap ve şifre bilgileri ile kolaylıkla FX ekranlarına ulaşabilirler.

Matriks işlem platformunun görünümü aşağıdaki gibi olacaktır. Kullanıcılar işlem platformunda bulunan aşağıdaki ekranlar üzerinden ihtiyaçlarına uygun verilere hızlıca ulaşabilirler.

- ✓ Veri İzleme
- ✓ Açık Pozisyonlar
- ✓ Kapatılmış Pozisyonlar
- ✓ Pozisyon Özeti
- ✓ Raporlar
- ✓ Bekleyen Emirler
- ✓ Gerçekleşen Emirler
- ✓ İptal Edilmiş Emirler
- ✓ Hesap Bilgileri

Ayrıca grafik uygulaması yardımıyla teknik analiz çalışması yapabilecek, standart indikatörleri ve Matriks fiyat uyarı özelliklerini kullanabilecektir.

|                                                                                                    | 5 FX İşlemleri                                                                                             |           |              |              |                 |             |                             |            |          |           |             |                     |                  |                |                 |             |           | x          |
|----------------------------------------------------------------------------------------------------|----------------------------------------------------------------------------------------------------|-----------|--------------|--------------|-----------------|-------------|-----------------------------|------------|----------|-----------|-------------|---------------------|------------------|----------------|-----------------|-------------|-----------|------------|
| Piyasa<br>Emri                                                                                                    | Emir                                                                                                    | Temin     | iat 📴 Se     | mbol 📊       | Grafik Ti       | cket - +    | + 000                       |            | ) 🖂      | 0 LO      | •           | SEANS<br>ACIK       | (Q)              | smanlı FX Dem  | o] 1222-1222    |             | - 🕞 Otur  | umu<br>nat |
| Gelişmiş                                                                                                    | İşlem Fiyatl                                                                                               | 311       |              | <b>3</b> (   |                 |             |                             |            |          |           |             |                     |                  | Hesap          | No: 1222        |             |           |            |
| EUR_USD                                                                                                    | 1/50                                                                                                    | 12:28:12  | × US         | D_TRY        | 1/50 12         | :28:11 ×    | EUR_TRY                     | 1/50 12:28 | :12 ×    | XAU_U     | SD 1        | /25 12:28           | 3:12 ×           | Hesabin Par    | ra Birimi       |             | USC       | ^          |
| H: 1,05554                                                                                                    | 4 1,2                                                                                                    | L:1,0515  | 59 1         | 1:3,70707    | 6,5 L           | :3,62563    | H:3,91076                   | 10,5 L:3,  | 31841    | H: 1. 17  | 8,59 🗾      | 3,1 L:1.            | 171,89           | Bakiye         |                 |             | 35.796,07 | <i>,</i>   |
|                                                                                                    | - 7 4                                                                                                    | _         |              | ·            | 6               | 1           |                             |            | 7        |           | - 4         |                     | - 5              | Anlık Bakiye   |                 |             | 55.997,50 | 5          |
| 1.05 3                                                                                                    | 5                                                                                                    | <b>36</b> | 3.           | 70 52        | 3.70            | <b>59</b> î | 3.90 <b>46</b> <sup>*</sup> | 3.90 5     | 6        | 1.177     | ,7 1        | 1.178               | 0                | Kullanılabilir | Teminat         |             | 32.026,03 | 1          |
| SAT                                                                                                    | 10K                                                                                                    | AL        |              | SAT          | 10K 🔺           | AL          | SAT 1                       | ок 🔺       | AL       | SAT       | 10          | <u> </u>            | AL               | Kullanilan Te  | eminat          |             | 23.971,43 | 3          |
|                                                                                                    |                                                                                                    | ×         |              |              | 10              |             |                             | · ·        |          |           |             |                     |                  | Kullanilan Te  | eminat Yüzdesi  |             | %42,8     | 1          |
| Limit Al                                                                                                    | 10                                                                                                    | Limit     | Sat          | mit Al       | 10 -            | Limit Sat   | Limit Al 1                  |            | imit Sat | Limit A   |             |                     | imit Sat         | Kapatilan P    | ozisyon K/Z     |             | 2.765,74  | +          |
| USD_JPY 1/25 12:28:12 × GBP_USD 1/25 12:28:12 × USD_CHF 1/25 12:28:12 × AUD_USD 1/25 12:28:12 × Apk Podsy                                                               |                                                                                                    |           |              |              |                 |             |                             |            |          | on K/Z    |             | 20.201,43           | \$               |                |                 |             |           |            |
| H:117,529                                                                                                    | H:117,529 1,1 L:116,999 H:1,22702 1,8 L:1,21502 H:1,01923 1,4 L:1,01631 H:0,73274 1,1 L:0,72859 Teminat Ti |           |              |              |                 |             |                             |            |          |           |             | namlama Eşiği       |                  | 11.985,7       | 2               |             |           |            |
|                                                                                                    |                                                                                                    |           |              |              |                 |             |                             |            |          |           |             |                     | namiama Uzakligi |                | %/0,0<br>9/97 1 | 6           |           |            |
| 117, <b>U</b>                                                                                                    | 117, 03 117, 04 1,21 51 1,21 52 1,01 80 1,01 81 0,73 23 0,73 24 Possov                                     |           |              |              |                 |             |                             |            |          |           |             |                     | ipama uzakiigi   |                | /007,1          | -           |           |            |
| SAT                                                                                                    | 10K                                                                                                    | AL        |              | SAT          | 10K 🔶           | AL          | SAT 1                       | ок 🔶 🦳     | AL       | SAT       | 10          | K 📫                 | AL               |                |                 |             |           | -          |
| Limit Al                                                                                                    | 10                                                                                                    | 1 Limit   | Sat          | mit Al       | 10 🔺            | Limit Sat   | Limit Al 1                  | 0          | imit Sat | Limit A   | 10          |                     | imit Sat         |                |                 |             |           |            |
|                                                                                                    |                                                                                                    | •         |              |              |                 |             |                             |            |          |           |             |                     |                  | •              |                 |             |           | F .        |
| 🚺 Açık                                                                                                    | Pozisyonlar                                                                                                | Kapatılı  | nış Pozisyoı | nlar Pozisyo | on Özet         | Raporlar    |                             |            |          |           |             |                     |                  |                |                 |             |           |            |
| Hesap                                                                                                    | Sembo                                                                                                    | l Tip     | Ne           | t Miktar     | Açılış Fiyatı   | Son Fiyat   | Kar/Zarar                   | Pips       | Zarar Du | dur Tutar | Kâr Al Tuta | r Kor.İş            | lem No           | Açılış Tarihi  |                 | Gerekli tem | inat      | ^          |
| 1222                                                                                                    | SMI_CHF                                                                                                    | AL        |              | 70           | 8.115,5         | 4 8.408     | 8,43 20.140,5               | 3 2928,90  |          |           |             |                     | 0                | 13/12/2016     | 16:34:15        |             | 23.128,47 | _          |
| 1222                                                                                                    | EUR_USD                                                                                                    | AL        | _            | 10.000       | 1,0631          | 1 1,05      | 357 -95,4                   | 0 -95,40   |          |           |             |                     | 0                | 13/12/2016     | 16:39:25        |             | 210,74    | _          |
| 1222                                                                                                    | EUR_USD                                                                                                    | AL        |              | 30.000       | 1,0483          | 6 1,05      | 357 156,3                   | 0 52,10    |          |           |             |                     | 0                | 15/12/2016 1   | 0:18:53         |             | 632,22    | - 1        |
|                                                                                                    |                                                                                                    |           |              |              |                 |             |                             |            |          |           |             |                     |                  |                |                 |             |           |            |
| •                                                                                                    |                                                                                                    |           |              |              |                 |             |                             |            |          |           |             |                     |                  |                |                 |             |           |            |
| D Bekle                                                                                                    | eyen Emirler                                                                                               | 💽 Gerç    | ekleşen Em   | irler 🚺 İpta | al Edilen Emirl | er          |                             |            |          |           |             |                     |                  |                | Mesajlar        |             | Yorumlar  |            |
| Müş. Ref EmirID Sembol Işlem Durum Emir Tipi Limit Fiyat Stop Fiyat Miktar Gerç MiktGerç Fiyat Zarar Durdur Zarar Dur 🔺 🔷 Önceki Sonraki                                |                                                                                                    |           |              |              |                 |             |                             |            | onraki 🕨 |           |             |                     |                  |                |                 |             |           |            |
| 12696643                                                                                                    | 12696643012228 201351 EUR_US AL agk/bekliyor Lin                                                           |           |              |              |                 |             | 1,05248                     | 5          |          | 10.0      | 0 0         | 0                   |                  |                | Tarih           |             | Mesaj     |            |
| International 266643712220 201352         USD_TRY         SAT         apk/bedityor         Limit         3,70745         10.000         0         26/12/2016         10 |                                                                                                    |           |              |              |                 |             |                             |            |          |           | 1           | Noel ve yilba       | - 1              |                |                 |             |           |            |
|                                                                                                    |                                                                                                    |           |              |              |                 |             |                             |            |          |           |             |                     |                  |                |                 |             |           | -          |
|                                                                                                    |                                                                                                    |           |              |              |                 |             |                             |            |          |           |             |                     |                  |                |                 |             |           |            |
|                                                                                                    |                                                                                                    |           |              |              |                 |             |                             |            | _        |           |             |                     | -                | +              |                 | _           |           |            |
|                                                                                                    | (Islem Kanai)Oturum agidi. 12:28:12 (/Fiyat Kanai)Oturum agidi. 12:28:12                                   |           |              |              |                 |             |                             |            |          |           |             | ıalı)Oturum açıldı. |                  |                |                 |             |           |            |

#### 2 Ayarlar

**Emir Onay Sorgusunu Açma:** Ayarlar menüsündeki 'Emir gönderiminden önce onay sor' seçeneğinin seçilmesi durumunda emir gönderim için her zaman yeni emir ekranı açılacaktır.

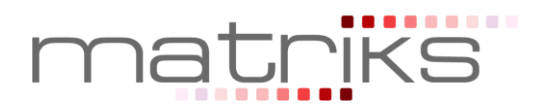

| • • • •     |          | 4      | ۲      | M    | 0   | LOT   | ٥ |      | SEANS<br>AÇIK | R    |
|-------------|----------|--------|--------|------|-----|-------|---|------|---------------|------|
|             | <b>Û</b> |        |        |      |     |       |   |      |               |      |
| Emir gönder | imind    | en önc | e onay | sor. | YAI | I USE |   | 1/25 | 12.24.        | 07 X |

Her zaman yeni emir giriş penceresi aç: Seçenek işaretli ise; Ticket ekranı üzerinden emir gönderimi sırasında yeni emir ekranı açılır. Açık pozisyonlar kapatılırken onay sorulacaktır. Bekleyen emirler iptal edilirken onay sorulacaktır.

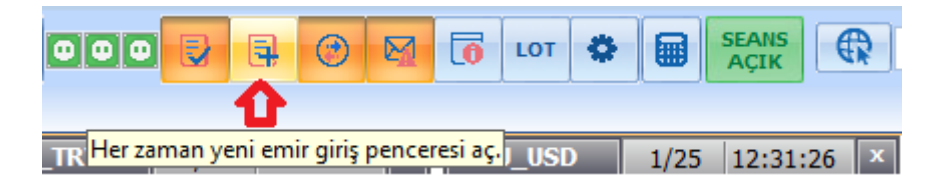

**Varsayılan Emir Tipi Belirleme:** Aşağıda gösterilen ekrandan varsayılan emir tipi piyasa yapıldığında ticketlara tıklanarak gönderilen emirler "Piyasa" emir tipinde gönderilir.

"Her zaman yeni emir giriş penceresi aç" seçeneği işaretli ise, yeni emir ekranı açıldığında emir tipi olarak 'Piyasa Fiyatlı' seçimi otomatik olarak yapılacaktır.

| ••• |       | 3       | ۲ | M    | O      | LOT  | ٥ |  | SEANS<br>AÇIK |  |
|-----|-------|---------|---|------|--------|------|---|--|---------------|--|
|     |       |         | • |      |        |      | - |  |               |  |
| TRY | Varsa | yılan e |   | 1/25 | 12:36: | 06 × |   |  |               |  |

Yüksek öncelikli mesajları ayrı pencerede göster : Sistemden gönderilen yüksek öncelikli mesajlar ayrı bir pencerede gösterilir.

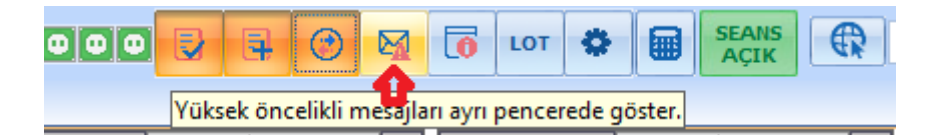

**Emir iletiminden sonra bilgi mesajı göster :** Emirler iletildikten sonra, başarılı veya başarısız mesajları ayrı bir pencerede gösterilir.

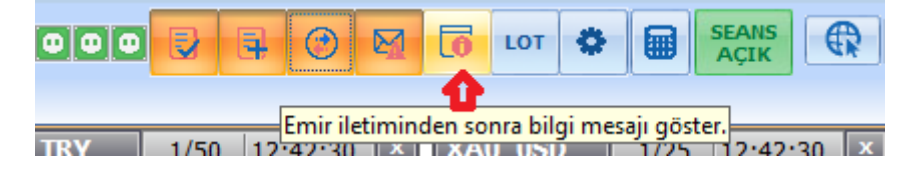

**Miktar LOT Gösterimi:** Ayarlar menüsünden LOT seçeneği seçildiğinde uygulama üzerindeki tüm miktar alanları Lot birimine çevrilecektir. Seçim sonrası miktar alanı gözlemlenerek değişim izlenebilir.

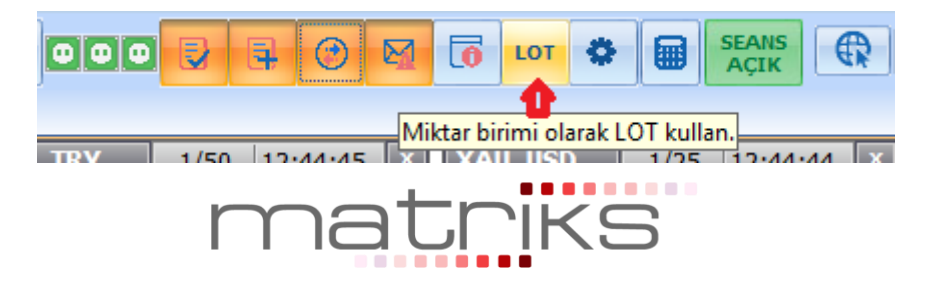

| FX MATRIKS FX İşlemleri                                         |                                            |                                       |                                                             |                     |  |  |  |  |  |  |  |  |
|-----------------------------------------------------------------|--------------------------------------------|---------------------------------------|-------------------------------------------------------------|---------------------|--|--|--|--|--|--|--|--|
| Piyasa Mu Limit Emir Cek Sembol in Grafik - + 🖈 🔍 💭 🗟 🕑 🔯 🔽 🔽 🚺 |                                            |                                       |                                                             |                     |  |  |  |  |  |  |  |  |
| Gelişmiş İşlem Fiyatları                                        |                                            |                                       | 4                                                           | <u>በ</u>            |  |  |  |  |  |  |  |  |
| EUR_USD 1/75 11:28:50 x US<br>H:1,09542 1.8 L:1,08673 H         | D_TRY 1/40 11:28:49 × EU                   | JR_TRY 1/40 11:28:50 ×                | XAU_USD 1/40 11:28:50 x<br>H:1.215.74 4.5 L:1.209.67        | GBP_USI<br>H:1,4920 |  |  |  |  |  |  |  |  |
| 1.08 <b>77</b> <sup>7</sup> 1.08 <b>79</b> <sup>5</sup> 2.1     | 58 16 <sup>5</sup> 2.58 25 <sup>5</sup> 2. | .84 <sup>0</sup> 2.80 94 <sup>0</sup> | 1.210 , <b>3</b> <sup>4</sup> 1.210 , <b>7</b> <sup>9</sup> | <u>^</u> 9          |  |  |  |  |  |  |  |  |
| SAT 0,1L 🗧 AL                                                   | SAT 0,1L 🗧 AL                              | SAT 0,1L 🗧 AL                         | SAT 0,1L 🗧 AL                                               | SAT                 |  |  |  |  |  |  |  |  |
| Limit Al 10 🕀 Limit Sat                                         | mit Al 10 🖯 Limit Sat) 🛛 Li                | imit Al 10 🛱 Limit Sat                | Limit Al 10 🛱 Limit Sat                                     | Limit Al            |  |  |  |  |  |  |  |  |

Ayarlar ve sembol sıralama : Ekranda gösterilen sembollerin sıralaması bu pencereden yapılmaktadır. Açılan pencerede sembol tıklanarak En Üste Taşı, Yukarı Taşı ve Aşağı Taşı butonlarıyla semboller sıralanabilir. Sembol sıralamasının yapıldığı yeni emir ekranında, sembol seçimi ekranında izlenebilir.

**Ayarlar sekmesi / Varsayılan miktar ve pips ayarları :** Ticketlar ve emir ekranlarında açılacak varsayılan miktar ve pip (fiyat) değerleri bu pencereden tanımlanabilir. Belirlenen pip değeri ticket ekranındaki Limit Al, Limit Sat butonları arasındaki değerdir ve limit emir verilirken emir tipine göre fiyata pip değeri eklenerek ya da çıkarılarak emir fiyatı belirlenecektir.

**Ayarlar sekmesi / Korunma emirlerini göster :** Açık pozisyonlar üzerinde tanımlanmış korunma seviyelerini ayrı emirler olarak "Bekleyen emirler penceresinde" gösterir.

**Ayarlar sekmesi / Emirlerim gerçekleştiğinde uyarı penceresi göster :** Bir emir gerçekleştiğinde uyarı penceresi gösterilir.

**Ayarlar sekmesi / Kotasyon penceresi emir ekranı tercihi :** Matriks programının fiyat pencereleri üzerinden FX emri girilmek istendiğinde açılacak emir girişi penceresi tipini belirler.

|                                                                                                    |                                                                                                    |                                                                                                    | 9 🖸 🐻 LOT 🏶 🗐                                                                                                    | SEANS<br>AÇIK                              |
|----------------------------------------------------------------------------------------------------|----------------------------------------------------------------------------------------------------|----------------------------------------------------------------------------------------------------|----------------------------------------------------------------------------------------------------|--------------------------------------------|
| TRY 1/50 12<br>,92311 11,4                                                                                      | :46:59 × XAU_USD 1/25 12:46:58 ×<br>Varsayılan Sembol Ayarları<br>Sembol Sıralama Ayarlar                                                             | TRY 1/50 12:48                                                                                                    | Varsayılan Sembol Ayarları<br>Sembol Sıralama Ayarlar                                                                                                    |                                            |
| 80 <sup>3</sup> 3,91<br>AT 10K 4<br>AI 10 ↑<br>CHF 1/25 12<br>01923 1,4                                         | EUR_USD  USD_TRY EUR_TRY XAU_USD GBP USD_BP USD_JPY EUR_GBP USD_JPY EUR_CAD AUD_CHF AUD_IPY AUD_IPY AUD_IPY AUD_IPY                                   | 79 <sup>4</sup><br>3,91<br>9<br>AT 10K ÷<br>10 ÷ 1<br>CHF 1/25 12:48<br>01923 1,3 L:1,0                                                                      | Varsayilan miktar ve pip ayarian           Sembol         Miktar           AUD_CAD         10.000           AUD_CHF         10.000           AUD_ICHF         10.000           AUD_INZD         10.000           AUD_USD         10.000           CAD_JPY         10.000 | Pip 10 10 10 10 10 10 10 10 10 10 10 10 10 |
| 1,01           AT         10K           AI         10           Kar/Zarar         Pips                          | AUD_USD<br>CAD_JPY<br>CHF_JPY<br>EUR_AUD<br>EUR_CAD<br>EUR_CAF<br>EUR_CFF<br>EUR_CZK<br>EUR_HUF<br>XAG_USD<br>GBP_TRY<br>GPD_TRY                      | 79 <sup>5</sup> 1,01 8<br>AT 10K +<br>AI 10 + L                                                                                                    | CHF_JPY         10.000           CUC_USD         100           DAX_EUR         10           DII_USD         10           ESX_EUR         10           EUR_AUD         10.000           EUR_CAD         10.000                                                            | 10<br>10<br>10<br>10<br>10<br>10           |
| 19.519,78         2838           -103,00         -103           133,50         44           -37,51         -139 | GBP_CAD<br>GBP_CHF<br>GBP_JPY<br>NZD_USD<br>USD_CAD<br>USD_CAD<br>USD_CAD<br>USD_CHF<br>▲ En Üste Taşı ▲ Yukarı Taşı ↓ Aşağı Taşı<br>▲ VAZGEÇ ▲ TAMAM | Kar/Zarar         Pips           19.487,93         2833,80           -102,60         -102,60           134,70         44,90           -36,65         -136,40 | Koruma emirlerini göster.     Emirlerin gerçekleştiğinde uyarı pı<br>Kotasyon penceresi emir ekranı terdi     Standart Ticket    Mini Ticket     XAZGEÇ                                                                                                    | enceresi göster.                           |

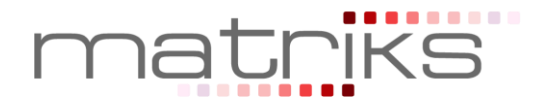

**Sembol seçimi:** Ticket ekranında görünmesi istenen semboller sembol seçimi ekranından seçilir. Seçilen semboller tamam butonuna basıldıktan sonra Gelişmiş İşlem Fiyatları ekranında görünecektir.

| FX MATRIKS FX İşlemleri                                                                                                    |                                                                                                    |
|----------------------------------------------------------------------------------------------------|----------------------------------------------------------------------------------------------------|
| 🔸 Piyasa 🙌 Limit Emir Teminat 🕒 Sembo<br>Emri Emir Çek 🕒 Seçim                                                                                                    | ol 🛗 Grafik – + 📌 🔍 🔍 🛛                                                                                    |
| Gelişmiş İşlem Fiyatları                                                                                                    | 🗳 Sembol Seçimi                                                                                            |
| EUR_USD         1/75         11:21:11         X         USD_TRY           H:1,09542         1,4         L:1,08792         H:2,58565         H:2,58565         L:08         Sat         Sat         Sat         Sat         Limit AL         Limit Sat         Limit AL         Limit AL |                                                                                                    |
| USD_JPY 1/75 11:21:13 ×<br>H:119,931 1.5 L:119,425<br>119, 89 6 119, 91 1<br>SAT 10K C AL 5AT 1<br>AL 5AT 1                                                                                                    | AUD_JPY<br>AUD_NZD<br>AUD_NZD<br>CAD_JPY<br>CAD_JPY<br>CHF_JPY<br>EUR_CAD<br>EUR_CAF<br>EUR_CTF<br>EUR_CTF |
| Hesap Sembol Tip Net Miktar Açılış Fiya                                                                                                    | VAZGEÇ VAZGEÇ                                                                                              |

**Ticket Ekranları Boyut Ayarları:** Ticket ekran boyutları aşağıdaki menüde gösterilen (-), (+) tuşlarına basılarak küçültülüp büyültülebilir.

| eminat Sembol 🏻 🕍 Graf<br>Çek Seçimi | ik 🔁 + 🖈 🔍 🖉 🗧                                                                                                    |
|--------------------------------------|----------------------------------------------------------------------------------------------------|
|                                      | Ω                                                                                                    |
| USD_TRY 1/40 11:26:28 ×              | EUR_TRY 1/40 11:26:28 ×                                                                                                    |
| H:2,58594 9,0 L:2,56625              | H:2,82006 10.0 L:2,80174                                                                                                    |
| ∑. 29 <sup>4</sup>                   | 🐱 73° 🏠 83°                                                                                                    |
| SAT 10K AL                           | SAT 10K AL                                                                                                    |
| Limit Al 10 🗘 Limit Sat              | Limit Al 10 Limit Sat                                                                                                    |
|                                      | minat<br>Çek Seçimi in Grat<br>USD_TRY 1/40 11:26:28 x<br>H:2,58594 9.0 L:2,56625<br>2.58 29 <sup>4</sup> 2.58 38 <sup>4</sup><br>SAT 10K 2 AL<br>Limit AI 10 €Limit Sat |

# 3 FX Teminat İzleme Alanı:

'Hesap Bilgi' ekranında teminat bilgileri izlenebilir. Hesap bilgileri ekranında aşağıdaki bilgiler anlık olarak izlenebilir.

- Nakit Teminat,
- > Açık Pozisyonların toplam Kar/Zararı,
- Toplam Teminat,
- Kullanılabilir Teminat,
- Kapatılmış pozisyonlardan oluşan Günlük Kar/Zarar,
- Kullanılan Teminat

Piyasa fiyatlarındaki değişimlere göre bu ekrandaki bilgiler anlık olarak güncellenmektedir.

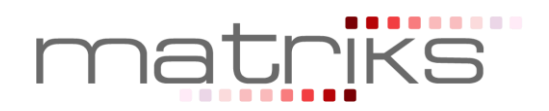

| Hesap No: 1017             |                      |   |
|----------------------------|----------------------|---|
| Hesabın Para Birimi        | USD                  | ^ |
| Nakit Teminat              | 1.487,52             |   |
| Anlık Bakiye               | 1.494,22             |   |
| Kullanılabilir Teminat     | 966,39               |   |
| Kullanılan Teminat         | 527,83               |   |
| Kullanılan Teminat Yüzdesi | %35,32               |   |
| Kapatilan Pozisyon K/Z     | 0,00                 |   |
| Açık Pozisyon K/Z          | 6,70                 |   |
| Teminat Tamamlama Eşiği    | 369,48               |   |
| Teminat Tamamlama Uzaklığı | <mark>%</mark> 75,27 |   |
| Pozisyon Kapama Eşiği      | 211,13               |   |
| Pozisyon Kapama Uzaklığı   | <mark>%85</mark> ,87 | ~ |
| <                          | >                    |   |

# 4 FX Açık Pozisyonlar:

Hesaba ait açık olan pozisyonlar 'Açık Pozisyonlar' sekmesinde izlenebilir. Pozisyon kapatıldığında kayıtlar bu ekrandan silinir. Kullanıcı aynı para çiftinde aynı anda birden fazla pozisyon açabilir ve bu ekrandan tüm pozsiyonları ayrı ayrı takip edebilir. Fiyat değişimlerine bağlı olarak bu ekrandaki pozsiyonlara ait kar/zarar rakamları anlık olarak güncellenmektedir. Kullanıcılar pozisyonlar üzerinde Kar Al Seviyesi ve Zarar Durdurma seviyelerini ilgili kolon ve hücreyi seçerek girebilmektedirler. Değer girişi için ilgili alana tıklamak yeterlidir.

|   | 🚺 Açık P | çık Pozisyonlar Kapatılmış Pozisyonlar Pozisyon Özet |     | Raporlar   |               |           |           |         |              |                    |        |              |              |                     |                 |
|---|----------|------------------------------------------------------|-----|------------|---------------|-----------|-----------|---------|--------------|--------------------|--------|--------------|--------------|---------------------|-----------------|
|   | Hesap    | Sembol                                               | Tip | Net Miktar | Açılış Fiyatı | Son Fiyat | Kar/Zarar | Pips    | Zarar Durdur | Zarar Durdur Tutar | Kâr Al | Kâr Al Tutar | Kor.İşlem No | Açılış Tarihi       | Gerekli teminat |
| X | 1222     | SMI_CHF                                              | AL  | 70         | 8.115,54      | 8.405,44  | 19.925,51 | 2898,99 |              |                    |        |              | 0            | 13/12/2016 16:34:15 | 23.109,35       |
| X | 1222     | EUR_USD                                              | AL  | 10.000     | 1,06311       | 1,05193   | -111,80   | -111,80 |              |                    |        |              | 0            | 13/12/2016 16:39:25 | 210,41          |
| X | 1222     | EUR_USD                                              | AL  | 30.000     | 1,04836       | 1,05193   | 107,10    | 35,70   |              |                    |        |              | 0            | 15/12/2016 10:18:53 | 631,24          |
| X | 1222     | USD_TRY                                              | SAT | 10.000     | 3,70745       | 3,72471   | -46,34    | -172,60 |              |                    |        |              | 0            | 09/01/2017 12:36:13 | 200,00          |
| 4 | 1000     | 510 US0                                              |     | 10.000     | 1.05040       | 1.05103   | r. ro     | 5.50    |              |                    |        |              | ^            | 00/04/2017 12:00:47 | 010.41          |

# 5 FX Kapatılmış Pozisyonlar:

İlgili gün içerisinde kapatılmış pozisyonlara ait kayıtlar bu ekranda izlenir. Pozisyon kapama daha önce açık bir pozisyonun kapatılması yönünde yapılan bir işlem olması nedeniyle kar/zararın kesinleştiği aşamadır. Bir posizyona karşılık başka bir pozisyonun açılması pozisyonun kapatıldığı anlamına gelmeyecektir, örneğin; EUR/USD Alış posizyonuna karşı EUR/USD satış işlemi yapıldığında bu işlem 'Kapatılmış Pozisyonlar' ekranında görünmeyecektir. Kapatılan pozisyonların kesinleşmiş Kar/Zarar bilgisi pozisyon satırlarında izlenebilir.

|    | Açık Pozisyonlar Kapat |         |     |        | mış Pozisyonla | ar Pozisyon Öze | ozisyon Özet Raporlar |         |                    |                       |              |        |          |                    |
|----|------------------------|---------|-----|--------|----------------|-----------------|-----------------------|---------|--------------------|-----------------------|--------------|--------|----------|--------------------|
| İş | Hesap                  | Sembol  | Tip | Miktar | Açılış Fiyatı  | Kapanış Fiyatı  | Kar/Zarar             | Teminat | Açılış Tarihi      | Kapanış Tarihi        | Zarar Durdur | Kâr Al | Komisyon | Gecelik Taşıma K/Z |
| 1  | 1222                   | SMI_CHF | AL  | 10     | 8112,99        | 8394,44         | 2.765,74              | 0       | 13.12.2016 15:47:3 | 0 09.01.2017 12:21:04 | 0            | 0      | 0        | -117,48            |
|    |                        |         |     |        |                |                 |                       |         |                    |                       |              |        |          |                    |
|    |                        |         |     |        |                |                 |                       |         |                    |                       |              |        |          |                    |
|    |                        |         |     |        |                |                 |                       |         |                    |                       |              |        |          |                    |
|    | _                      |         |     |        |                |                 |                       |         |                    |                       |              |        |          |                    |
|    |                        |         |     |        |                |                 |                       |         |                    |                       |              |        |          |                    |

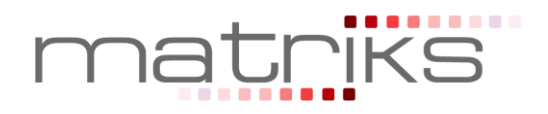

# 6 FX Pozisyon Özeti:

Para çifti bazında alış pozisyon ve satış pozisyonlarının özet olarak izlendiği ekrandır. Piyasa fiyatlarına bağlı olarak bu ekrandaki kar/zarar bilgileri anlık olarak güncellenmektedir. Satırların başındaki çarpı ikonuna basılarak ilgili para çiftindeki <u>tüm pozisyonlar</u> toplu olarak kapatılabilir. Bu özellik seçilen para çiftindeki tüm pozisyonları kapatacağı için dikkatli kullanılmalıdır.

| _ | 🚺 Açık Pozisyonla | Açık Pozisyonlar Kapatılmış Pozisyonlar Pozisyon Özet |              | on Özet   | Raporlar     |               |           |            |             |           |          |                    |                       |     |
|---|-------------------|-------------------------------------------------------|--------------|-----------|--------------|---------------|-----------|------------|-------------|-----------|----------|--------------------|-----------------------|-----|
|   | Symbol            | Alış Miktar                                           | Alış Maliyet | Alış K/Z  | Satış Miktar | Satış Maliyet | Satış K/Z | Net Miktar | Net Maliyet | Net K/Z   | Komisyon | Gecelik Taşıma K/Z | Alış Fiyat Satış Fiya | t - |
| 2 | SMI_CHF           | 70                                                    | 8.115,5400   | 19.922,66 | 0            | 0,0000        | 0,00      | 70         | 8.115,5400  | 19.922,66 | 0        | -822,29            | 8.405,3 8.409,1       |     |
| 8 | EUR_USD           | 50.000                                                | 1,0521       | 2,30      | 0            | 0,0000        | 0,00      | 50.000     | 1,0521      | 2,30      | 0        | -114,16            | 1,05218 1,05230       |     |
| 2 | USD_TRY           | 0                                                     | 0,0000       | 0,00      | 10.000       | 3,7075        | -45,93    | -10.000    | 3,7075      | -45,93    | 0        | 0                  | 3,72397 3,72456       |     |
|   |                   |                                                       |              |           |              |               |           |            |             |           |          |                    |                       |     |

# 7 FX Raporlar/Geçmiş Tarihli Emirler:

Yaşanan güncen önceki emirleri tarihsel olarak sorgulamak için raporlar ekranındaki 'Geçmiş Tarihli Emirler' sekmesi kullanılabilir. Bu ekranda tarih filtresi, sembol ve emir tipi (Tüm Emirler, Bekleyen, Gerçekleşen, İptal Edilmiş) filtreleri verilerek aranan emir kolaylıkla bulunabilir.

| Geçmiş 1     | Tarihli Emirler Nakit Aki | şı         | Kapa     | ilmış Pozisyo | onlar       |                                                                                                    |           |                      |            |             |            |                    |        |
|--------------|---------------------------|------------|----------|---------------|-------------|----------------------------------------------------------------------------------------------------|-----------|----------------------|------------|-------------|------------|--------------------|--------|
| Emir Id      | İşlem Zamanı              | Sembol     | Döviz    | Hesap No      | işlem Açık. | Emir Durumu                                                                                                    | Emir Tipi | Geçerlilik Süresi    | Valör      | Limit Fiyat | Stop Fiyat | Gerçekleşme Fiyatı | Miktar |
| 14217        | 26/08/2014 12:25:19       | EUR/JPY    | EUR      | 1017          | Alış        | Gerçekleşmiş                                                                                                    | Piyasa    | İptale kadar geçerli | 2014-08-26 | 0.000       | 0.000      | 137.074            | 10.000 |
| 14216        | 26/08/2014 12:24:17       | XAU/USD    | XAU      | 1017          | Satış       | Gerçekleşmiş                                                                                                    | Piyasa    | İptale kadar geçerli | 2014-08-26 | 0.00        | 0.00       | 1287.53            | 10     |
| 14215        | 26/08/2014 12:24:14       | XAU/USD    | XAU      | 1017          | Alış        | Gerçekleşmiş                                                                                                    | Piyasa    | İptale kadar geçerli | 2014-08-26 | 0.00        | 0.00       | 1288.03            | 10     |
| 14214        | 26/08/2014 12:24:08       | EUR/USD    | EUR      | 1017          | Satış       | Gerçekleşmiş                                                                                                    | Piyasa    | İptale kadar geçerli | 2014-08-26 | 0.00000     | 0.00000    | 1.31981            | 10.000 |
| 14213        | 26/08/2014 12:20:02       | EUR/USD    | EUR      | 1017          | Satış       | Açık                                                                                                    | Limit     | İptale kadar geçerli | 2014-08-26 | 1.41946     | 0.00000    | 0.00000            | 10.000 |
| <            |                           |            | _        |               |             |                                                                                                    |           |                      |            |             |            |                    |        |
| Başlangıç Ta | rihi: 19.08.2014 💌        | Bitiş Tari | hi: 26.0 | 08.2014 💌     | Sembol:     | <tüm semboller<="" td=""><td>·&gt; •</td><td>Emir Durumu: Tüm E</td><td>mirler 🔻</td><td></td><td></td><td></td><td></td></tüm> | ·> •      | Emir Durumu: Tüm E   | mirler 🔻   |             |            |                    |        |

#### 8 FX Raporlar/Nakit Akışı Ekranı:

Raporlar ekranında tarih aralığı verilerek nakit akış bilgilerini sorgulamak mümkündür. Bir hesabın bakiyesini olumlu ya da olumsuz yönde etkileyen tüm tutarlar bu raporla güncel ve geçmiş tarihli olarak sorgulanabilir. Örneğin, swap geliri, swap gideri, çekilen teminat tutarları, yatırılan teminat tutarları gibi.

| Geçmiş T      | arihli Emirler | Nakit Akışı    | Kapatilmi       | ş Pozisyonlar |
|---------------|----------------|----------------|-----------------|---------------|
| Tarih         | Valor          | Açıklama       | Borç/Alacak     | Bakiye        |
|               |                | Devir bakiyesi |                 | -329.20 USD   |
| 19/08/2014    | 19/08/2014     | EUR/USD 10.    | 0.13            | -329.07       |
| 20/08/2014    | 20/08/2014     | EUR/USD 10.    | 0.40            | -328.67       |
| 21/08/2014    | 21/08/2014     | EUR/USD 10.    | 0.40            | -328.27       |
| 22/08/2014    | 22/08/2014     | EUR/USD 10.    | 0.13            | -328.14       |
| <             |                |                |                 |               |
| Başlangıç Tar | ihi: 19.08.201 | 14 💌 Bitiş 1   | Tarihi: 26.08.2 | 014 💌         |

#### 9 FX Raporlar/Kapatılmış Pozisyonlar Ekranı:

Kapatılan pozisyonlar tarih aralığı verilerek sorgulanabilir. Yaşanan gündeki pozisyonlar Açık Pozisyonlar ekranında anlık olarak izlenebilir. Geçmiş tarihli pozisyonlar Kapatılmış Pozisyonlar

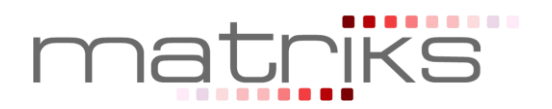

ekranında izlenmelidir. Ayrıca bu ekranda pozisyonlara işlemiş swap tutarları tarihsel olarak takip edilebilir.

| Geçmiş Ta      | arihli Emirler | Nakit Ak | ışı   | Kapatılmış Pozis    | yonlar |                 |               |                     |                     |         |         |         |            |         |
|----------------|----------------|----------|-------|---------------------|--------|-----------------|---------------|---------------------|---------------------|---------|---------|---------|------------|---------|
| Pozisyon Id    | Hesap No       | Symbol   | Side  | Valör               | Miktar | Ort.Açlş.Fiyatı | Ort.Kap.Fiyat | Açılış Zamanı       | Kapanış Zamanı      | LimitP× | StopPx  | Swap    | K/Z        | Margin  |
| 4814           | 1017           | EUR/USD  | ALIŞ  | 2014-08-19 00:00:00 | 10.000 | 1.33344         | 1.31906       | 2014-08-19 15:33:40 | 2014-08-25 10:17:22 | 0.00000 | 0.00000 | 1.06000 | -143.80000 | 0.00000 |
| 14209          | 1017           | EUR/USD  | ALIŞ  | 2014-08-25 00:00:00 | 10.000 | 1.31920         | 1.31911       | 2014-08-25 10:17:41 | 2014-08-25 10:17:44 | 0.00000 | 0.00000 | 0.00000 | -0.90000   | 0.00000 |
| 14211          | 1017           | EUR/USD  | ALIŞ  | 2014-08-25 00:00:00 | 10.000 | 1.31923         | 1.31981       | 2014-08-25 10:17:52 | 2014-08-26 12:24:09 | 0.00000 | 0.00000 | 0.12000 | 5.80000    | 0.00000 |
| 14215          | 1017           | XAU/USD  | ALIŞ  | 2014-08-26 00:00:00 | 10     | 1288.03         | 1287.53       | 2014-08-26 12:24:14 | 2014-08-26 12:24:17 | 0.00    | 0.00    | 0.00    | -5.00      | 0.00    |
| <              |                |          |       |                     |        |                 |               |                     |                     |         |         |         |            |         |
| Başlangıç Tari | ihi: 19.08.2   | 014 🔻    | Bitiş | Tarihi: 26.08.2014  | •      |                 |               |                     |                     |         |         |         |            |         |

#### 10 FX Nakit Akışı

'Nakit Akış' raporunda hesaplara yansıtılmış olan tüm nakit hareketleri gösterilmektedir.

Bu hareketler aşağıdaki gibi olabilir.

- Pozisyon kapma dolayısıyle oluşan kar/zarar.
- ✓ Açık pozisyonlar dolayısıyla oluşan swap kazancı/kaybı.
- ✓ Teminat yatırma ve çekme işlemleri
- ✓ Hata düzeltme kapsamında yapılacak nakit işlemleri
- ✓ Masraf ve ücret tahakkuku.

#### **11 FX Bekleyen Emirler:**

Piyasa fiyatı kullanıcının belirlediği Limit fiyata ulaşmayan emirler açık emir olarak **'Bekleyen Emirler'** ekranında bekler. Limit fiyatın piyasa fiyatıyla eşleşmesi durumunda pozisyon açılmış olur. Gerçekleşen emirler bu aşamadan sonra **'Gerçekleşmiş Emirler' ve 'Açık Pozisyonlar'** sekmelerinde izlenebilecektir.

Emir tipi limit, stop ve stoplimit olan ve durumu 'Açık' olan emirler gerçekleşene kadar ya da iptal edilene kadar **'Bekleyen Emirler'** sekmesinde izlenir. Ayrıca tarihli girilen emirlerde emir tarihi sona erene kadar açık emir olarak bu alanda bekleyecektir.

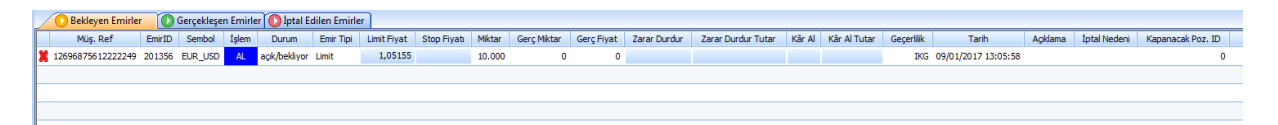

# 12 FX Gerçekleşen Emirler

Piyasaya iletilmiş ve gerçekleşmiş olan FX piyasası emirleri 'Gerçekleşen Emirler' sekmesinde izlenebilir. Yeni bir emir gerçekleştiğinde emirler bu sekmede yer alacaktır ve gerçekleşmiş emirlerde değişiklik yapılamayacaktır.

| 2 | 🔶 Bel  | deyen Emirl | er /  | 🦙 Gerçekle   | şen Emirler | 🌪 İptal B   | Edilen Emirler |        |             |            |              |        |            |                     |
|---|--------|-------------|-------|--------------|-------------|-------------|----------------|--------|-------------|------------|--------------|--------|------------|---------------------|
|   | EmirID | Sembol      | İşlem | Durum        | Emir Tipi   | Limit Fiyat | Stop Fiyatı    | Miktar | Gerç Miktar | Gerç Fiyat | Zarar Durdur | Kâr Al | Geçerlilik | Tarih               |
|   | 14214  | EUR_USD     | SAT   | gerçekleşmiş | Piyasa      | 0           | 0              | 10.000 | 10.000      | 1,31981    | 0            | 0      | IKG        | 26.08.2014 12:24:08 |
|   | 14215  | XAU_USD     | AL    | gerçekleşmiş | Piyasa      | 0           | 0              | 10     | 10          | 1288,025   | 0            | 0      | IKG        | 26.08.2014 12:24:14 |
|   | 14216  | XAU_USD     | SAT   | gerçekleşmiş | Piyasa      | 0           | 0              | 10     | 10          | 1287,525   | 0            | 0      | IKG        | 26.08.2014 12:24:17 |
|   | 14217  | EUR_JPY     | AL    | gerçekleşmiş | Piyasa      | 0           | 0              | 10.000 | 10.000      | 137,074    | 0            | 0      | IKG        | 26.08.2014 12:25:19 |

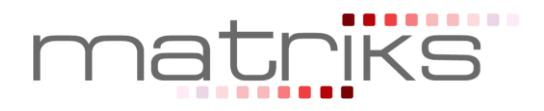

# 13 FX İptal Edilen Emirler

Kullanıcı veya sistem tarafından iptal edilen emirler 'İptal Edilen Emirler'sekmesinde izlenebilir. Emirler pek çok neden den dolayı iptal edilmiş olabilir. İptal Nedeni alanında bir emrin neden iptal edildiğiyle ilgili bilgi takip edilebilir.

Bu nedenleri belli başlıları;

- Kullanıcıların iptal etmesi,
- Teminat yetersizliği dolayısıyla sistemin emirleri iptal etmesi,
- Emir türüne bağlı olarak, belirlenen fiyatın yakalanamaması yüzünden sistem tarafından emirlerin iptal edilmesi,
- Koruma emirleri için, bağlı olduğu pozisyonun kapatılması sonucunda sistem tarafından emirlerin iptal edilmesi,
- Girilen emirlerin limit tanımları dışında olması sebebiyle sistem tarafından iptal edilmesi,
- Emirlerin geçerlilik sürelerinin dolması sebebiyle sistem tarafından iptal edilmesi.

| <br>🚖 Bekley | yen Emirler |       | 🚖 Gerçekle;   | şen Emirler | 🦯 🚖 İptal E | dilen Emir | rler        |            |              |        |                                           |
|--------------|-------------|-------|---------------|-------------|-------------|------------|-------------|------------|--------------|--------|-------------------------------------------|
| EmirID       | Sembol      | İşlem | Durum         | Emir Tipi   | Limit Fiyat | Miktar     | Gerç Miktar | Gerç Fiyat | Zarar Durdur | Kâr Al | İptal Nedeni                              |
| 14213        | EUR_USD     | SAT   | iptal edilmiş | Limit       | 1,41946     | 10.000     | 0           | 0          | 0            | 0      | Emir iletilemedi: [19]MÜŞTERİ İPTAL ETTİ. |
| 14212        | EUR_USD     | AL    | iptal edilmiş | Limit       | 1,30959     | 10.000     | 0           | 0          | 0            | 0      | Emir iletilemedi: [19]MÜŞTERİ İPTAL ETTİ. |

## 14 FX Emir Giriş Ekranı

Emir iletimi 3 şekilde yapılabilir.

1. Emir giriş ekranı, fiyat izlemesinin de yapılabildiği ticket ekranından AL, SAT, Limit Al, Limit Sat butonları tıklanarak açılabilir.

| EUR/USD   | 1/100 | 18:11:58 🗙             |
|-----------|-------|------------------------|
| H:1,37915 | 5 2,4 | L:1,37402              |
| 1.37 79   | 0     | <b>81</b> <sup>4</sup> |
| SAT       | 10000 | AL                     |
| Limit Al  | 10    | Limit Sat              |

2. Menü üzerinde hızlı işlem butonlarından "Piyasa Emri" ve "Limit Emir" butonları tıklanarak emir giriş ekranı açılabilir.

| FX MATRIKS FX İşlemleri          |               |        |             |  |       |               |
|----------------------------------|---------------|--------|-------------|--|-------|---------------|
| Piyasa<br>Emri Limit<br>Emir Çek | Sembol Grafik | Ticket | - + 📌 0 0 0 |  | LOT 🔅 | SEANS<br>AÇIK |

3. Açık poziyonlar veya Bekleyen Emirler sekmesinde emir satırları üzerinden sağ tıklanarak 'Yeni Emir', 'Emir İptali','Emir Düzeltme' seçenekleri seçilebilir.

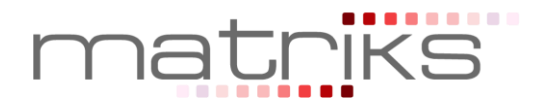

#### 14.1FX Piyasa Fiyatlı Emir Ekran özellikleri:

Hesap: İşlemin yapılacağı hesap.

Sembol: İşlemin yapılacağı para çifti.

**Zarar Durdur:** Alınacak pozisyonun zarara geçmesi durumunda ilgili para çifti için pozisyonun zararı durdurma fiyat seviyesi.

**Kar Al:** Alınacak pozisyonun kara geçmesi durumunda ilgili para çifti için pozisyonun kar alıp pozisyonu kapatma fiyat seviyesi.

Emir Tipi: Piyasa, Limit ya da Stop emri olarabilir.

Piyasa Fiyatından: Emrin piyasa fiyatından iletileceğini ifade eder.

Aktif Fiyat (Sapmaya izin verme): Aktif fiyattan farklı bir fiyattan emrin gerçekleştirilmeyeceğini ifade eder.

Aktif Fiyat (Sapmaya izin ver): Aktif fiyattan belirtilen pips değeri kadar sapmaya izin verir.

| 🔸 Yeni Emir 🧮                                                                                       |
|----------------------------------------------------------------------------------------------------|
| Hesap: [Osmanlı FX Demo] 1222-1222 🗸                                                                |
| Sembol: EUR_USD 🗸                                                                                   |
| Miktar: 10K Kaldıraç: 1/50                                                                          |
| Korunma seviyesi:     Image: Fiyat     Tutar (USD)       Zarar Durdur:     Kar Al:     Image: Fiyat |
| Emir Tipi: 🏾 Piyasa Fiyatlı 🔍 🔻                                                                     |
| Teminat: 31.353.45 Poz(A/S): 50.000/0 GT: 210.51                                                    |
| Piyasa Fiyatlı Emir                                                                                 |
| Piyasa Fiyatından                                                                                   |
| 🔘 Aktif Fiyat (Sapmaya izin verme)                                                                  |
| Aktif Fiyat (Sapmaya izin ver) 10 pips                                                              |
| 1,05241<br>SAT 1,05254<br>AL                                                                        |

#### 14.2FX Zarar Durdur ve Kar Al seviyeleri belirleme:

Zarar Durdur ve Kar Al seviyeleri belirtilmiş olan piyasa emri, sisteme iletildiğinde, Açık Pozisyonlar sekmesinde 1 ve Bekleyen emirler sekmesinde 1 emir olmak üzere toplam 2 emir kaydı oluşacaktır.

**Açık Pozisyonlar sekmesinde;** Emir ekranında belirlenen Zarar Durdur seviyesi 'Zarar Durdur' alanına eklenir. Kar Al seviyesi 'Kar Al' Seviyesi alanına eklenir.

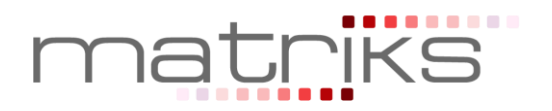

Bekleyen emirler sekmesinde korunma emri oluşur. Emir ekranında belirlenen Zarar Durdur seviyesi 'Stop Fiyatı' alanına eklenir. Kar Al seviyesi 'Limit Fiyat' alanına eklenir. Bekleyen emir aktif durumda olduğundan limit veya stop fiyatın piyasa fiyatıyla eşleşmesi durumunda gerçekleşir.

| 🕪 Yeni Emir 🗾                                                                                                   |
|----------------------------------------------------------------------------------------------------|
| Hesap: [Osmanlı FX Demo] 1222-1222                                                                              |
| Sembol: EUR_USD                                                                                                 |
| Miktar: 10K Kaldıraç: 1/50                                                                                      |
| Korunma seviyesi:     Image: Title Fiyat     Tutar (USD)       Zarar Durdur:     Kar Al:     Image: Title Fiyat |
| Emir Tipi: Limit Fiyatlı 🔻                                                                                      |
| Teminat: 31.304.16 Poz(A/S): 50.000/0 GT: 210.47                                                                |
| Limit Fiyatlı Emir<br>Fiyat Geçerlilik                                                                          |
| 1,05230 I 10/01/2017 V<br>00:00                                                                                 |
| Alış Fiyat Satış Fiyat<br>1,05231 1,05244                                                                       |
| SAT AL                                                                                                    |

Açık pozisyon ya da Bekleyen Emir sekmesinde yer alan emir üzerinde 'Stop Fiyatı' ve 'Kar Al' fiyatının değiştirilmesi mümkündür. Bu alanlara tıklanarak fiyat değişikliği yapılabilir.

# 14.3FX Limit Fiyatlı Emir Ekran özellikleri:

Limit fiyatlı emir ekranı aşağıdaki gibi görünecektir. Limit fiyatlı emirde kullanıcı işlem yapmak istediği fiyatı ve emrin hangi tarihe kadar geçerli olacağını belirtebilir. Limit fiyat ekranda görünen fiyatlar üzerine tıklanarak belirlenebilir. Emir giriş esnasında sembole ait alış ve satış fiyatları anlık olarak güncellenecektir.

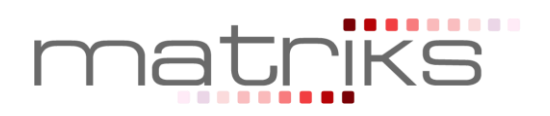

| Veni Emir       | Cen i occi            |                         |
|-----------------|-----------------------|-------------------------|
| Hesap:          | [Osmanlı FX Demo] 12  | 222-1222 🔻              |
| Sembol:         | EUR_USD               | ▼ ]                     |
| Miktar:         | 10K                   | Kaldıraç: 1/50          |
|                 | Korunma seviyesi:     |                         |
| Zarar Durdur:   | ×                     | Kar Al:                 |
| Emir Tipi:      | Limit Fiyatlı         | •                       |
| Teminat         | : 31.304.16 Poz(A/s   | G): 50.000/0 GT: 210.47 |
| Limit Fiyatlı B | Emir Fiyat            | Geçerlilik              |
| 1,052           | 30                    | □ 10/01/2017 ▼          |
|                 |                       | 00:00                   |
|                 | Alış Fiyat<br>1,05231 | Satış Fiyat<br>1,05244  |
| ٤               | SAT                   | AL                      |
|                 | <b>1,05231</b>        | AL                      |

# 14.4FX Emir Düzeltme Ekranı:

Bekleyen emirler sekmesinde ilgili emir üzerinde sağ tıklanarak 'Emir Düzeltme' seçeneği seçilir.

|   | 🚖 Bekleyen Emirler | 👷 Ge   | rçekleşen E | mirler | 🚖 İptal Edilen | Emirler   |             |             |        |        |               |            |              |        |
|---|--------------------|--------|-------------|--------|----------------|-----------|-------------|-------------|--------|--------|---------------|------------|--------------|--------|
|   | Müş. Ref           | EmirID | Sembol      | İşlem  | Durum          | Emir Tipi | Limit Fiyat | Stop Fiyatı | Miktar | Gerç M | iktar         | Gerç Fiyat | Zarar Durdur | Kâr Al |
| X | 05205852510173410  | 14218  | EUR_JPY     | SAT    | açık/bekliyor  | Limit     | 138,098     |             | 10.000 |        | Emir          | Düzelt 🧲   |              |        |
| X | 05205853310171104  | 14219  | USD_TRY     | SAT    | açık/bekliyor  | Limit     | 2,17810     |             | 10.000 |        | Emir İptal Et |            |              |        |
|   |                    |        |             |        |                |           |             |             |        |        | Yeni          | Emir       | -            |        |
|   |                    |        |             |        |                |           |             |             |        |        |               |            | ]            |        |

Emir düzeltme ekranı aşağıdaki gibi görünecektir. Emir üzerinde fiyat ve tarih değişliği sonrasında 'Emri Değiştir' butonuna tıklanarak emir düzeltilebilir.

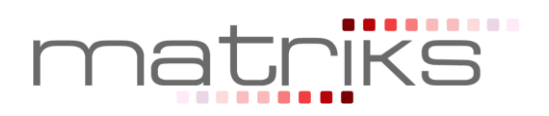

| I≪►I #201356-E    | UR_USD ALIŞ [10.00    | 0@1,05155]                    | ×   |
|-------------------|-----------------------|-------------------------------|-----|
| Hesap:            | [Osmanlı FX Demo] 1   | 222-1222                      | •   |
| Sembol:           | EUR_USD               |                               | •   |
| Miktar:           | 10K                   | Kaldıraç: 1/50                |     |
| Zarar Durdur:     | Korunma seviyesi:     | <ul> <li>Fiyat</li></ul>      | SD) |
| Emir Tipi:        | Limit Fiyatlı         |                               | •   |
| Teminat           | : 31.202.41 Poz(A/    | S): 50.000/0 GT: 210.45       |     |
| - Limit Fiyatlı E | Emir Fiyat            | Geçerlilik                    |     |
| 1,051             | 55 🔹                  | □ 10/01/2017 ▼<br>00:00       |     |
|                   | Alış Fiyat<br>1,05215 | Satış Fiyat<br><b>1,05227</b> |     |
| V                 | AZGEÇ                 | EMİR DEĞİŞTİR                 |     |

# 14.5FX Emir İptali:

Bekleyen emirler sekmesinde ilgili emir üzerinde sağ tıklanarak 'Emir İptali Et' seçeneği seçilir. Sadece bekleyen emir statüsündeki emirler iptal edilebilir. İptal edilen emir kayıtları sistemden silinecektir. Emir iptalinin onaylanmasının ardından emir iptal talebi iletilecektir.

|   | 🚖 Bekleyen Emirler | 🚖 Ge   | erçekleşen E | mirler | 🊖 İptal Edilen | Emirler   |             |             |        |            |    |            |         |       |        |
|---|--------------------|--------|--------------|--------|----------------|-----------|-------------|-------------|--------|------------|----|------------|---------|-------|--------|
|   | Müş. Ref           | EmirID | Sembol       | İşlem  | Durum          | Emir Tipi | Limit Fiyat | Stop Fiyatı | Miktar | Gerç Mikta | ar | Gerç Fiyat | Zarar D | urdur | Kâr Al |
| X | 05205852510173410  | 14218  | EUR_JPY      | SAT    | açık/bekliyor  | Limit     | 138,098     |             | 10.000 |            |    | Emir Düze  | lt      |       |        |
| X | 05205853310171104  | 14219  | USD_TRY      | SAT    | açık/bekliyor  | Limit     | 2,17810     |             | 10.000 |            |    | Emir İptal | Et      |       |        |
|   |                    |        |              |        |                |           |             |             |        |            |    | Yeni Emir  |         |       |        |
|   |                    |        |              |        |                |           |             |             |        | l          | -  |            |         | ]     |        |

# 14.6Tek Tuşla Pozisyon Yönünü Değiştirme:

Mevcut açık pozisyonların kapatılarak ters yöne pozisyona açmanın zaman kaybı yaratacağı durumlarda açık pozisyonlar ekranında sağ klik yapılarak açılan menüden 'Pozisyon Yönünü Değiştir' seçeneği ile uzun pozisyon kapatılarak kısa pozisyon açılabilir, kısa pozisyon kapatılarak uzun pozisyon açılabilir.

Pozisyon yönünü değiştir seçeneği seçildiğinde mevcut pozisyonlar piyasadaki en iyi aktif piyasa fiyatından kapatılacaktır. Yeni açılacak pozisyon en iyi aktif piyasa fiyatından açılacaktır.

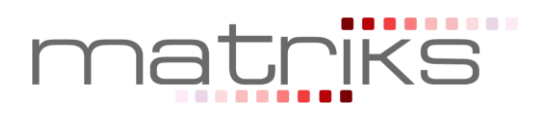

| $\bigwedge$ | 🕨 Açık P | ozisyonlar |     | Kapatılmış Poz | isyonlar      | Pozisyon Ö: | zet         | Rapor            | ar           |   |                    |        |              |
|-------------|----------|------------|-----|----------------|---------------|-------------|-------------|------------------|--------------|---|--------------------|--------|--------------|
|             | Hesap    | Sembol     | Tip | Net Miktar     | Açılış Fiyatı | Son Fiyat   | Kar/Zarar   | Pips             | Zarar Durdur |   | Zarar Durdur Tutar | Kâr Al | Kâr Al Tutar |
| ×           | 1229     | XAU_USD    | AL  | 10             | 1.213,59      | 1.21        | Bozicuop Ka | nat              |              | ] |                    |        |              |
| ×           | 1229     | USD_CAD    | AL  | 10.000         | 1,24928       | 1,2         | Pozisyon Ka | iyar<br>'yan Kan | ət           |   |                    |        |              |
| ×           | 1229     | EUR_USD    | SAT | 1.000          | 1,09784       | 1,0         |             | уон кар          | al           |   |                    |        |              |
| ×           | 1229     | EUR_USD    | AL  | 1.000          | 1,09814       | 1,0         | Yeni Emir   |                  |              |   |                    |        |              |
| ×           | 1229     | EUR_USD    | SAT | 1.000          | 1,09779       | ) 1,0       | Pozisyon Yö | nünü Değiştir    |              |   |                    |        |              |
| •           |          |            |     |                |               |             |             |                  |              |   |                    |        |              |

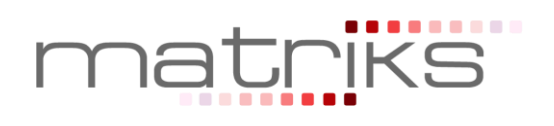